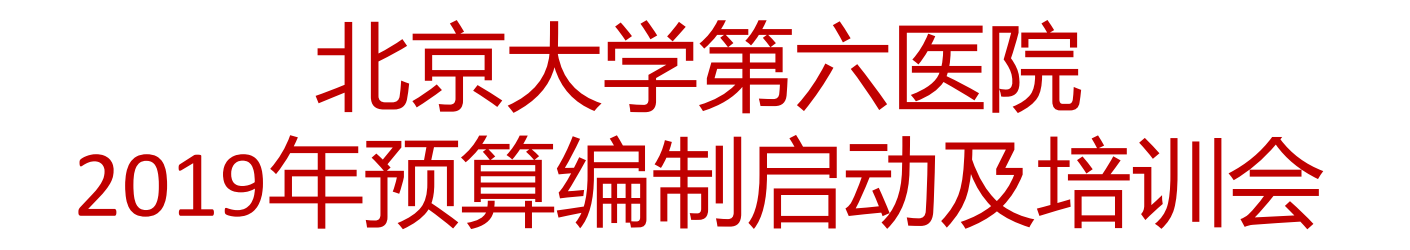

计财处 潘琮 2018.10.26

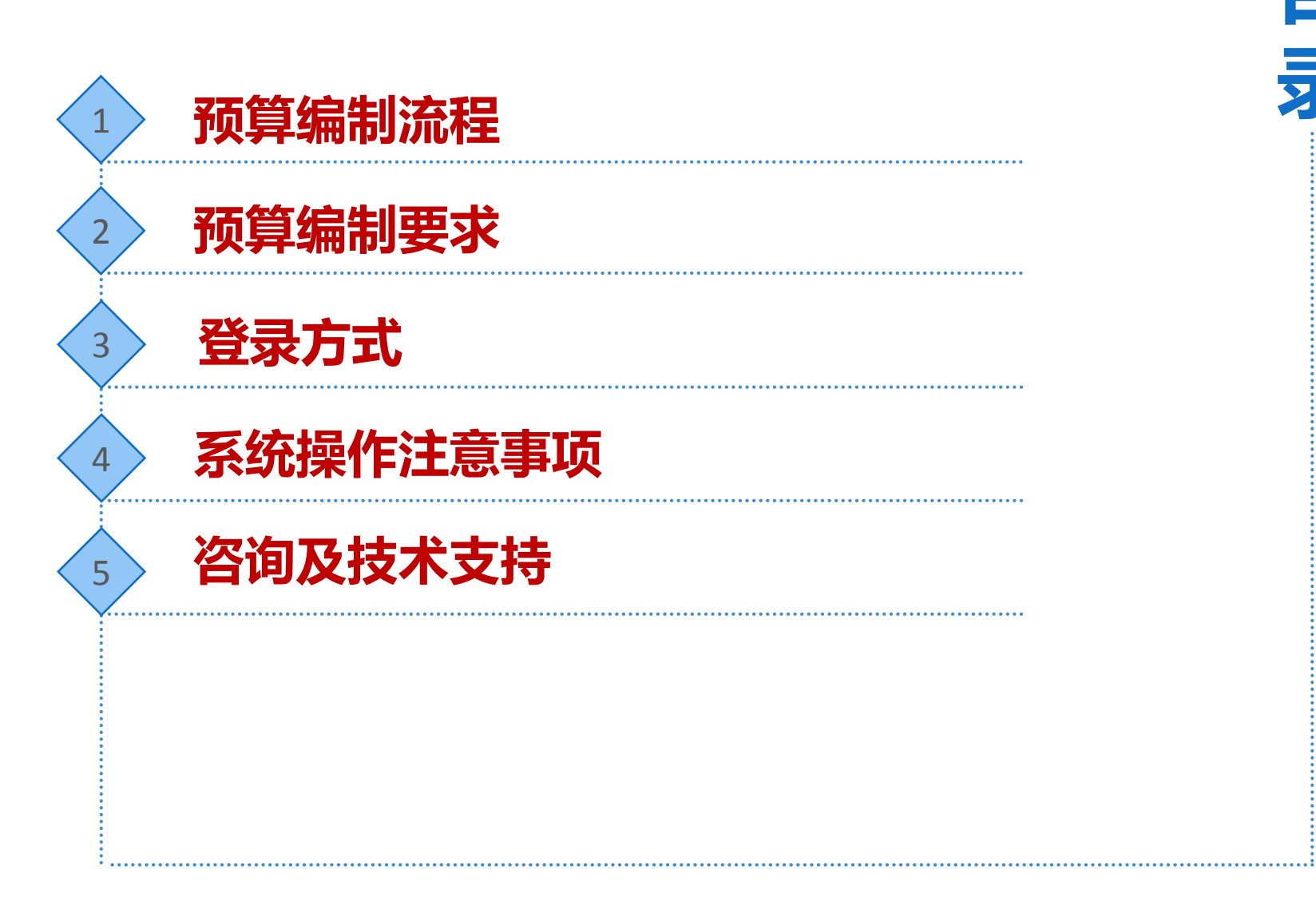

目

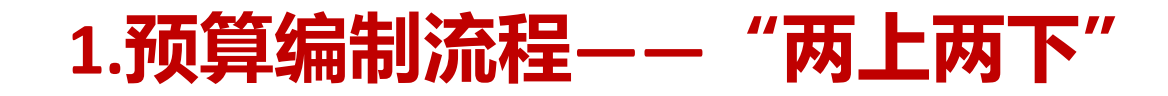

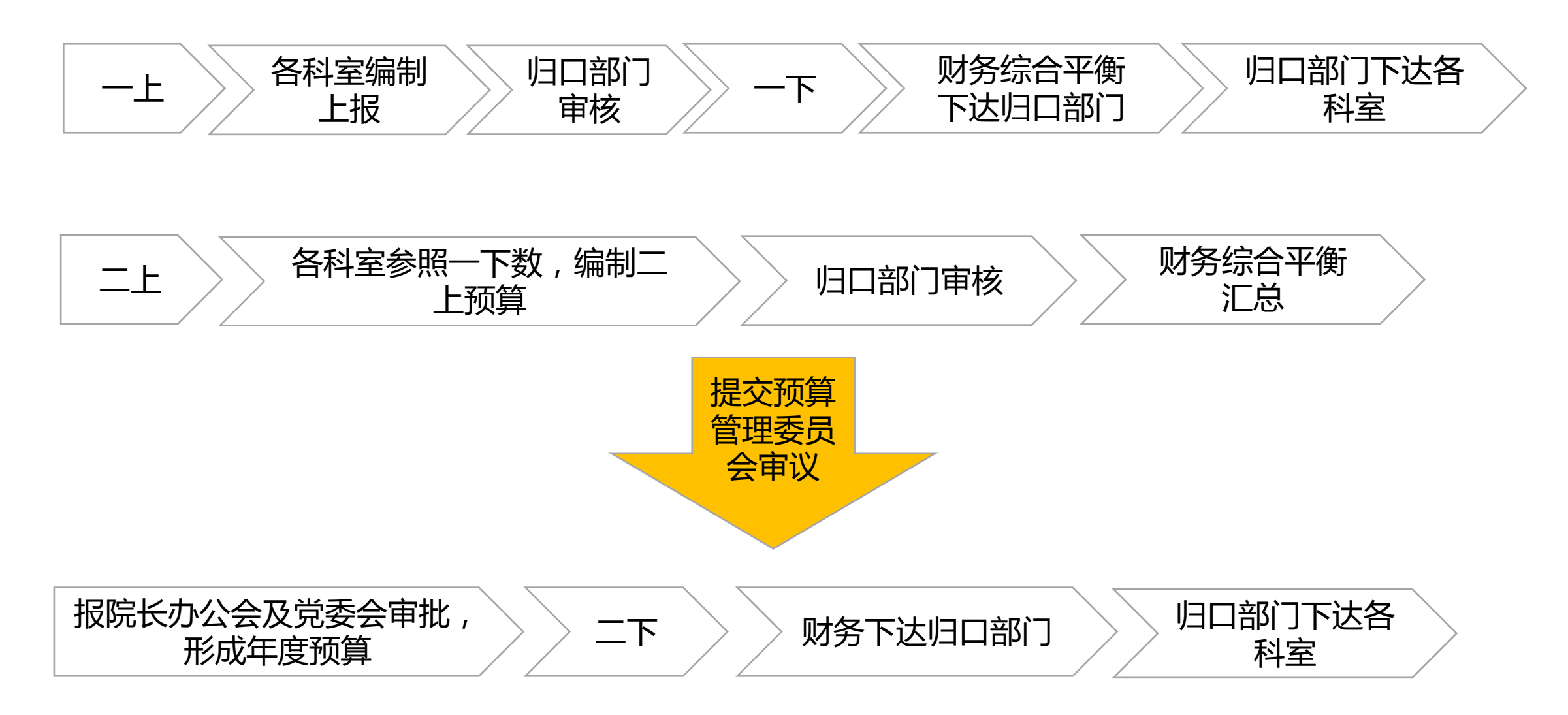

# 2.预算编制要求

- 围绕医院发展战略、科室业务发展方向,结合国家医药卫生政策、 医院实际情况(如新院建成等因素),综合考虑2019年预算。
- 2. 根据2018年1-9月预算执行情况编制2019年预算。
- 5万元及以上的设备和资产采购项目、工程项目,需进行充分的可行 性论证,并提交项目申报书。其中能够产生收入的项目,还需提交 项目绩效目标。
- 4. 医疗收入预算由医务处负责编制,各临床科室不需填报。
- 5. 填报方式:登录"财务信息一体化平台"——"预算管理"模块在 线填报。
- 6. 详细要求请参阅网站的预算编制通知。

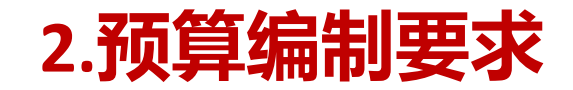

# 时间节点

| 序号 | 执行部门              | 事项          | 申报、下达时间          |
|----|-------------------|-------------|------------------|
| 1  | 各科室/职能处室 ( 归口部门 ) | 预算编制 ( 一上 ) | 2018.10.26-11.2  |
| 2  | 职能处室(归口部门)        | 预算审批 ( 一上 ) | 2018.11.5-11.7   |
| 3  | 财务部门、职能处室(归口部门)   | 预算下达 ( 一下 ) | 2018.11.8-11.9   |
| 4  | 各科室/职能处室 ( 归口部门 ) | 预算编制(二上)    | 2018.11.12-11.14 |
| 5  | 职能处室(归口部门)        | 预算审批 (二上)   | 2018.11.15-11.16 |
| 6  | 预算管理委员会           | 讨论、审核、汇总平衡  | 2018.11.23/30    |
| 7  | 院长办公会及党委会         | 审批          | _                |
| 8  | 财务部门、职能处室(归口部门)   | 预算下达 ( 二下 ) | 2019.1.2         |

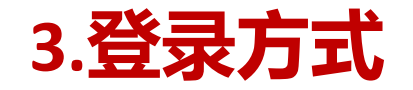

在浏览器地址栏中输入网址https://172.16.90.118 , (建议使用360浏览器极速模式、谷 歌chrome浏览器或ie9以上浏览器 ) 如出现下图情形 , 点击继续浏览此网站。

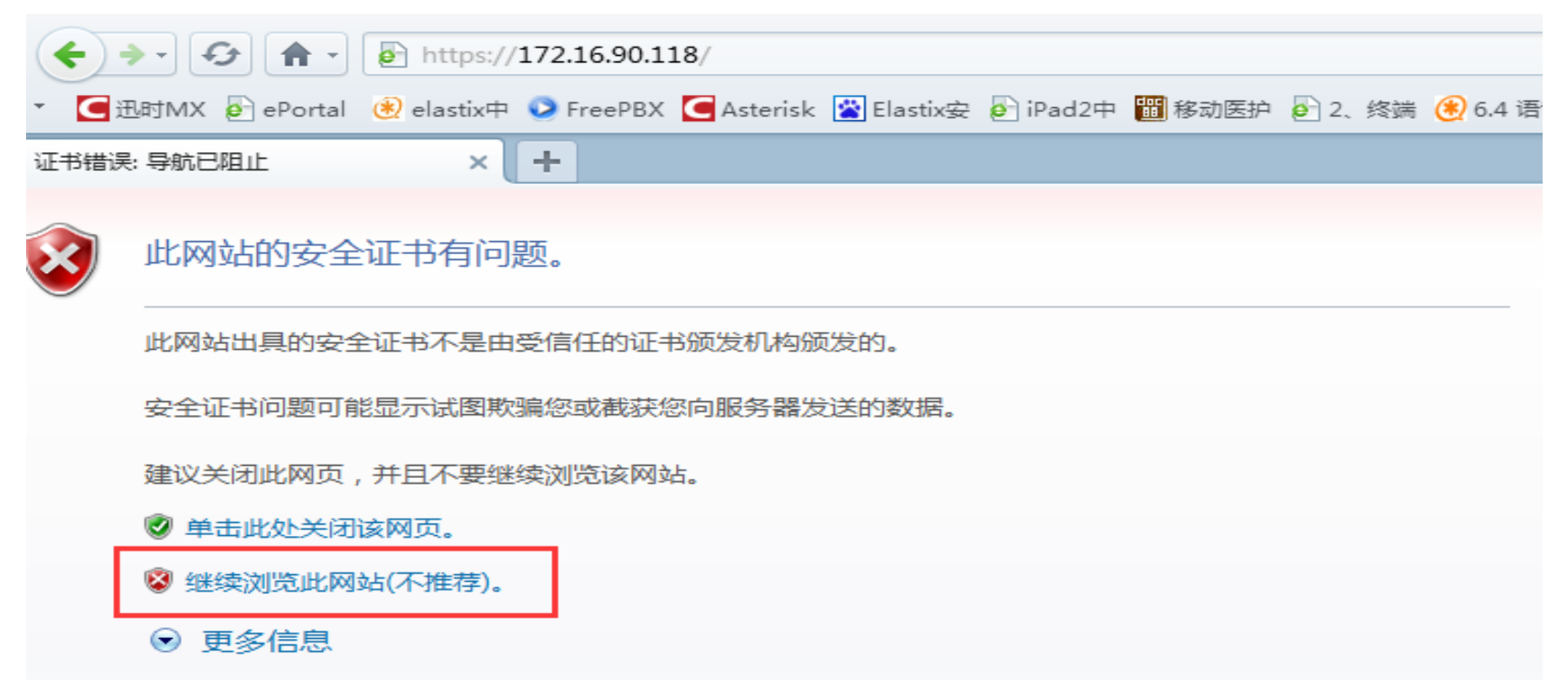

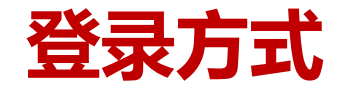

#### 点击继续后打开网页,显示以下内容,填写工号及密码(与上网及查工资用户名密码相同)

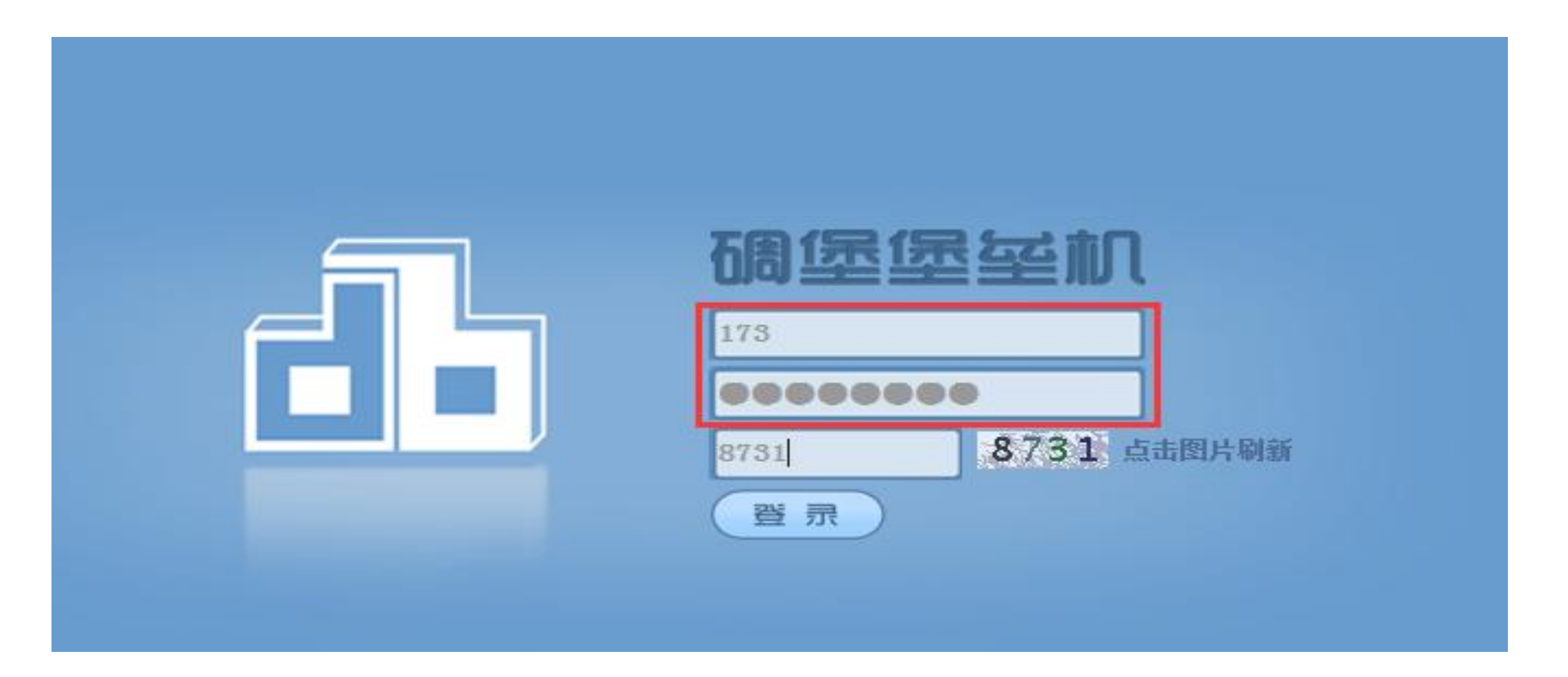

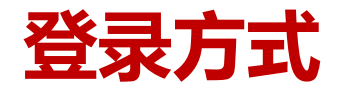

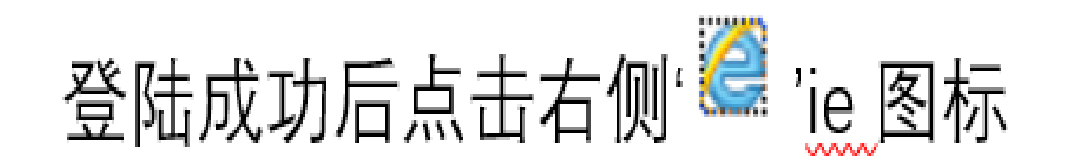

| Q RDP分辨率(1024x768) 更改设置 □ 使用"/console"参数登录RDP主机 |                |                |      |        |         |      |
|-------------------------------------------------|----------------|----------------|------|--------|---------|------|
| 资源名称                                            | 所属组            | 资源类型           | 资源状态 | 登录方式 🥐 | 资源帐号    |      |
| 财务预算网报系统                                        |                | web应用          | 激活   | 自动     | test()  | Ø    |
| 有线域控                                            | web <u>应</u> 用 | web <u>应</u> 用 | 激活   | 自动     | admin() |      |
| 总务处物资管理系统                                       | web <u>应</u> 用 | web应用          | 激活   | 自动     | test()  | 6    |
|                                                 |                |                |      |        |         | 共3记录 |

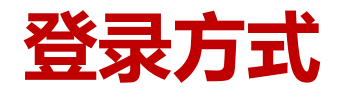

# 系统会自动跳转至财务信息一体化平台系统。 经办人用中文姓名登录系统。

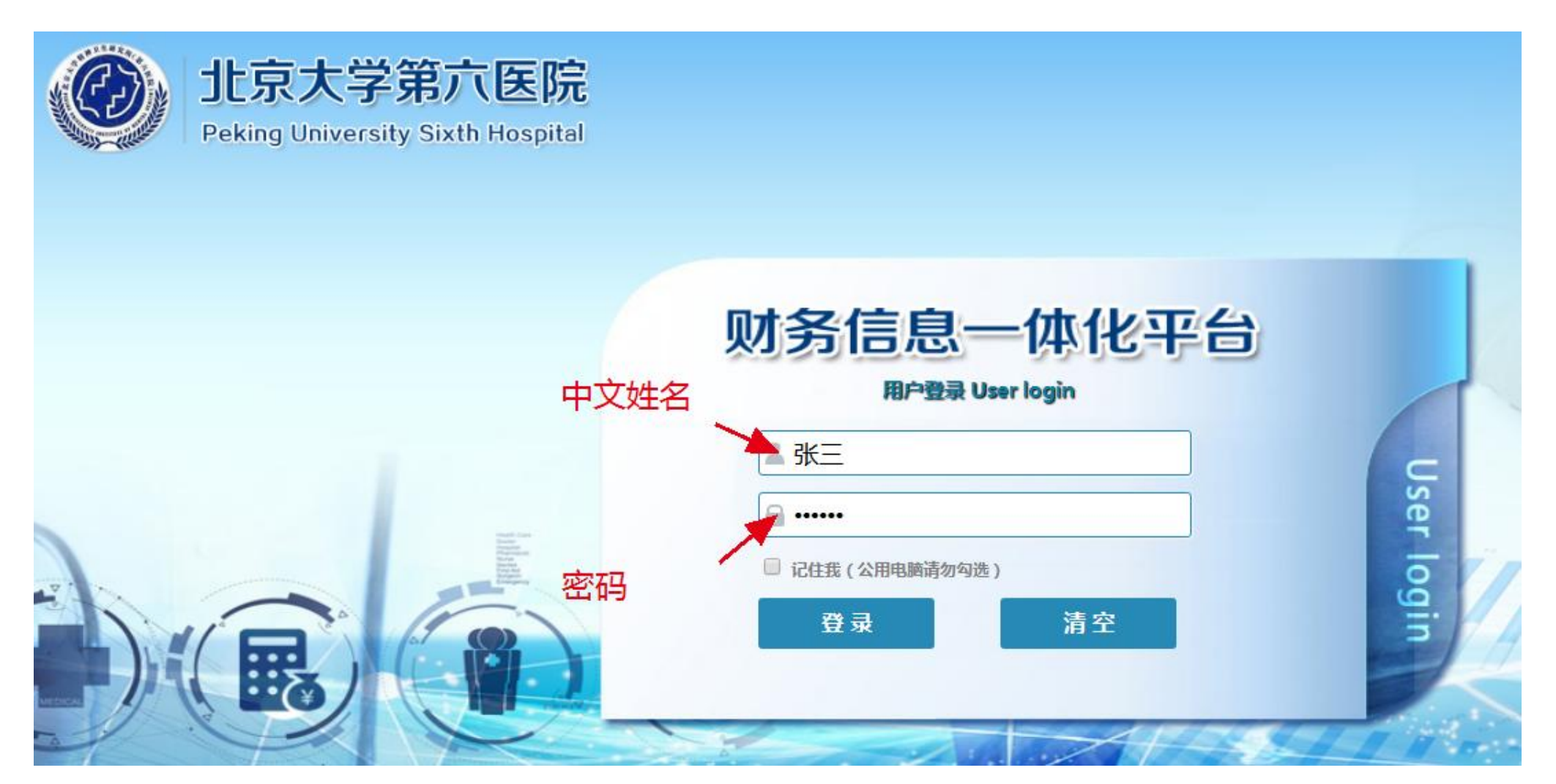

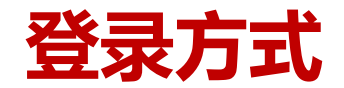

#### 登录系统后,在预算管理模块下,可看到预算编制相关节点。

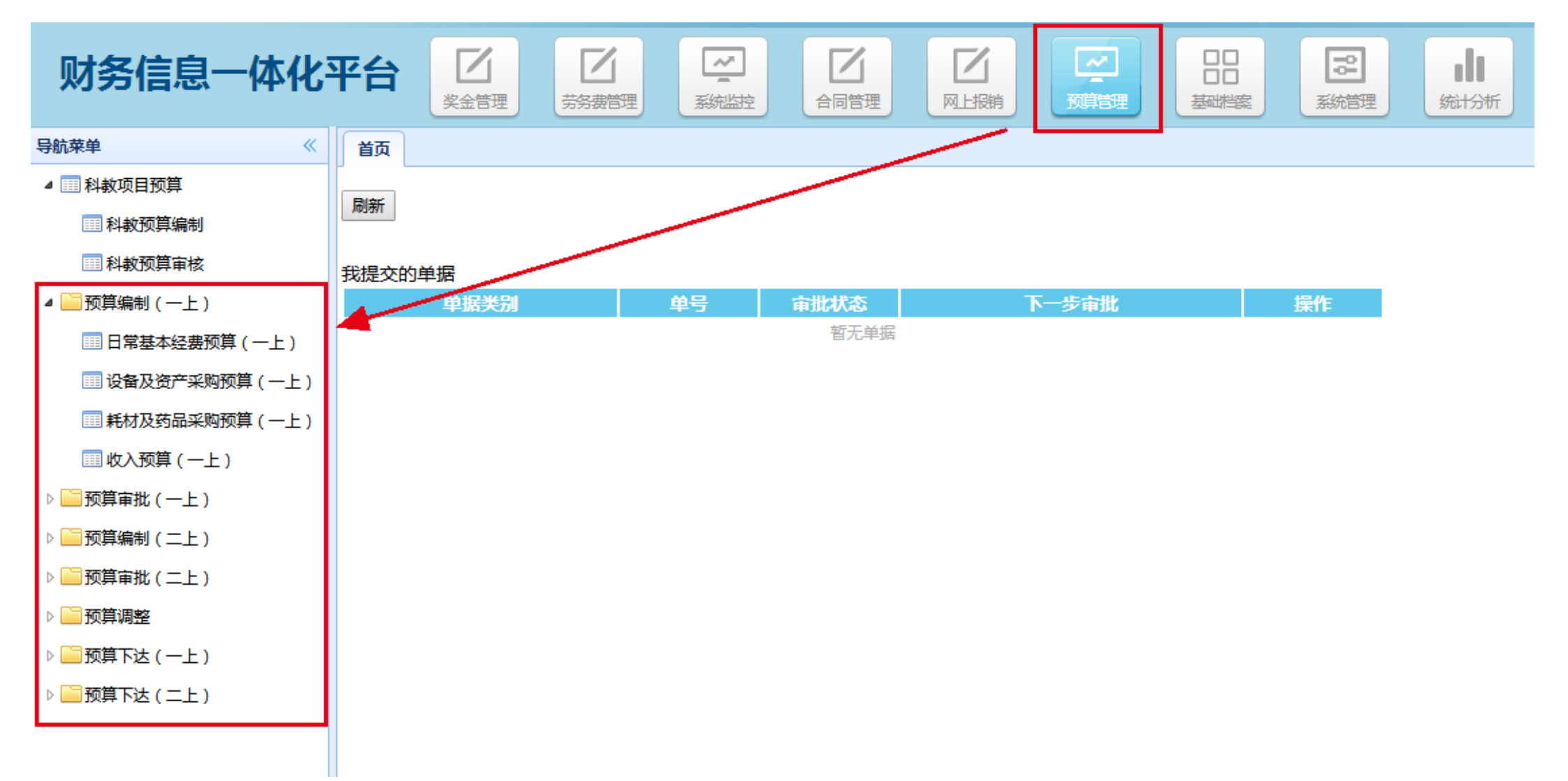

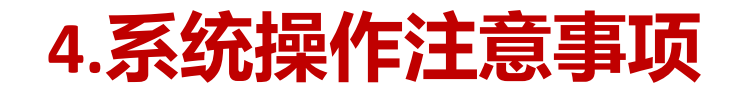

各科室填报方式:

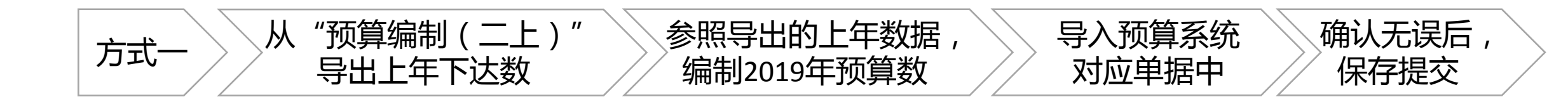

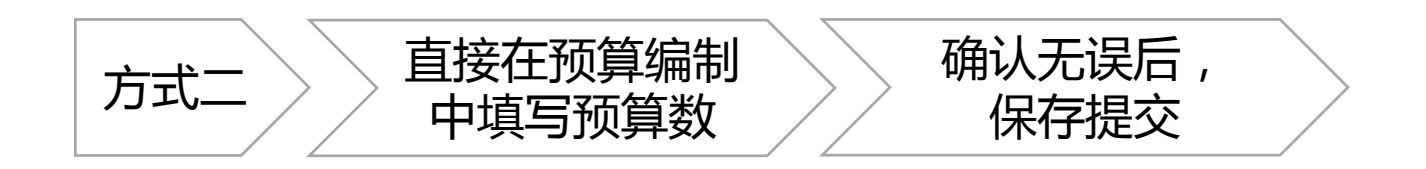

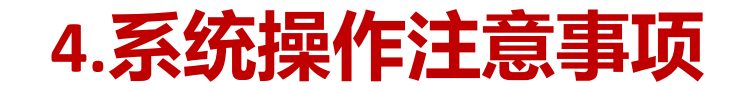

### (1) 查看上年最终预算下达数,是在预算编制二上界面。

(2)采用导入方式编制预算时,预算科目名称、申报科室名称、申报人用户 名需要与系统保持一致(最好只修改项目名称、申报金额、申报日期)。

(3) 若将上年预算导出,编辑后进行导入,<mark>需要将Excel中的多余列、合计行</mark> 删除后在进行导入。

(4) 需上传附件的预算,请在系统保存好预算后,再进行附件上传。提交后 不允许上传。

(5) 手工在系统编辑预算,请确认预算已经保存后,再关闭预算填报窗口。

(6)请确认预算数后再进行提交,一旦审核后,无法撤销提交,需请审核人 撤销审核后才能撤销提交。

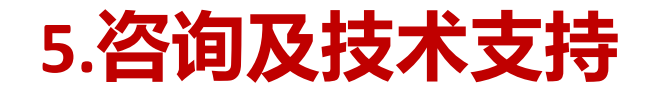

#### 预算编制问题咨询:潘琮 82806170

预算管理模块操作问题:涂梦芝 13716275339

# 感谢倾听! 歐谢倾听i